| 版權證  | 18             | 目                 | 錄                 | 2    |
|------|----------------|-------------------|-------------------|------|
|      | ,,<br>,,       |                   |                   | 2    |
| 安全汪江 | 意爭項(約          | 應用則務必詳讚)          |                   | 3    |
| 第一章  | 簡介             |                   |                   | 4    |
|      | ❹ 1.1 緩        | <sup>象</sup> 覽    |                   | 4    |
|      | ❹ 1.2 特        | 持色及應用場合           |                   | 5    |
|      | ❹ 1.3 碩        | 更體規格              |                   | 5    |
| 第二章  | 硬體安裝           | Ę                 |                   | 7    |
|      | o 2.1 🖟        | 產品清單              |                   | 7    |
|      | <b>9</b> 2.2 3 | 外觀及尺寸             |                   | 8    |
|      | <b>9</b> 2.3 ‡ | 指撥開關設定            |                   | 11   |
|      | <b>9</b> 2.4   | Reset 按鈕          |                   | 11   |
|      | <b>9</b> 2.5   | SIM 卡及天線          |                   | 12   |
|      | 9 2.6 ì        | <b>通訊連線</b>       |                   | 12   |
|      | <b>9</b> 2.7 5 | 天線                |                   | 13   |
|      | 9 2.8          | 電源連接              |                   | 14   |
| 第三章  | 軟體使用           | ]操作               |                   | 15   |
|      | 🥥 3.1 東        | 欢體的安裝             |                   | 15   |
|      |                | 3.2.1 安裝 SMSAla   | armLogger 程式      | 15   |
|      |                | 3.2.2 安裝 LogViev  | v 警報簡訊報表程式        | 18   |
|      | 🥥 3.2 東        | 欢體的設定             |                   | 21   |
|      |                | 3.2.1 開始及結束:      | SMSAlarmLogger 程式 | ; 21 |
|      |                | 3.2.2 連線(Offlind  | e)與離線(Offline)    | 22   |
|      |                | 3.2.3 相關設定(S      | Settings)         | 23   |
|      |                | 3.2.4 檢視警報簡訝      | l(View Messages)  | 26   |
|      | .3 ₫           | 昰面說明              |                   | 28   |
| 第四章  | 疑難排解           | 7<br><del>1</del> |                   | 29   |

版權說明

本文件所包含之資訊,得不經由通知隨時變更,且不代表超鼎科技 股份有限公司同意負擔之責任。本文件所提及之軟體(包括各資料 庫所含之資訊),是依據授權契約或保密契約所取得,因此任何使 用或拷貝行為均應依各契約之規定為之。除非各該授權契約或保密 契約許可,任何拷貝行為均會違反法律規定。本手冊之任何部分, 不論目的為何,均不得以任何電子或機械(包括影印或筆記)等方 式重製或移轉。但取得超鼎科技股份有限公司許可不在此限。

超鼎科技股份有限公司擁有著作權,請勿侵害。

本手冊中舉例之公司名稱、人名、及資料,除非另有說明,否則均 為虛構。

# 安全注意事項 (應用前務必詳讀)

- 安全使用無線電頻率需知:簡訊報警機內建2G/3G數據機它 是一種低頻率的無線電接收及傳送者。它可以送出或接收無 線電波頻率的能量。雖然大眾非常關心暴露在無線電頻率它 的能量對於人體的健康有所影響,但內建式數據機已經經過 測試一切都符合安全規範。現今的研究結果顯示此類的產品 都是可以使用的。假如您仍擔心暴露在無線電頻率能量裡, 以下幾件事是可以讓您的暴露降到最低:
  - 如果您的數據機可以延展天線,請盡量延展它。
  - 請勿在啟動數據機時,去接觸它。
  - 當設備儀器在啟動時,請盡量遠離它。

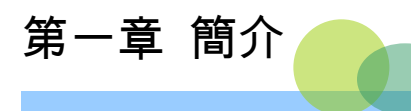

#### ● 1.1 總覽

警報簡訊收集器係配合簡訊報警機 (*AlarmCaller*)使用的附屬 週邊裝置。它是設計來接收簡訊報警機所發出的告警簡訊,並將 簡訊內容傳送給個人電腦上的 SMSAlarmLogger 程式,將之儲 存到警報簡訊記錄檔或資料庫中,以供使用者查訊或列印。

AD310-SLF 警報簡訊收集器提供一標準 RS-232 通訊埠,可連 接安裝 SMSAlarmLogger 程式的個人電腦,並可搭配任何簡訊 報警機機種使用。

AD310-SLF 提供的 SMSAlarmLogger 軟體可自動將收到的簡訊 儲存至標準文字檔或微軟公司的 Access 資料庫中,並提供一報 表程式供查詢或列印警報簡訊記錄表。SMSAlarmLogger 並提供 過濾功能,可自動刪除非指定來源的簡訊。此外,亦可自動將來 源電話號碼轉換為一自定字串。 ● 1.2 特色及應用場合

- □ 自動接收與儲存警報簡訊。
- □ 簡訊可儲存為標準文字檔與 Microsoft Access 資料庫。
- 可自行定義簡訊來源電話號碼的名稱,儲存簡訊時可 將電話號碼轉為名稱。
- □ 可過濾未定義來源電話號碼所發送的簡訊。
- □ 提供接收簡訊的檢視功能。
- 提供簡訊記錄報表,可依接收日期時間或來源電話來 查詢及列印接收到的簡訊。

#### 應用場合

- □ 家庭、汽車防盜主機 □ 保全、消防系統
- □ 遠端設備維護系統 □ 遠端無人機房系統
- □ 自動販賣機缺料監控 □ 製程監控系統
- □ 工業自動控制系統

### ● 1.3 硬體規格

#### □ 電源

- 電源需求: DC 10~30V
- 耗用功能: 最大 5W
- □ 通訊介面
  - RS-232 序列通訊埠
- □ 內建 2G/3G Modem
  - 支援頻段: UMTS 900/2100MHz GSM 900/1800MHz
  - Class 3 (24dBm +1/-3dB) for UMTS bands

Class 4 ( $33dBm \pm 2dB$ ) for GSM 900

Class 1 ( $30dBm \pm 2dB$ ) for GSM 1800

- SMS: 支援 Point to Point MT/MO及 Cell Broadcast
- USIM 卡介面: 1.8/3V
- 符合 UMTS Release 99/5, GSM Release 99/4 規格
- □ 大小

尺寸: 170mm(長) ×131mm(寬) ×30mm(高)

含固定片尺寸: 198mm(長) ×131mm(寬) ×30mm(高)

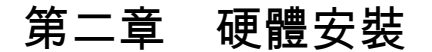

本章主要說明如何安裝警報簡訊收集器,包括了指撥開關的設定, 電源、通訊線路的連接以及 SIM 卡與天線的安裝。至於 SMSAlarmLogger 軟體的使用將於第三章中說明。

# ● 2.1 產品清單

警報簡訊收集器 AD310-SLF 的產品包裝中包含下列項目:

- (1) 簡訊報警機 \*1
- (2) 天線\*1
- (3) SMSAlarmLogger 軟體光碟

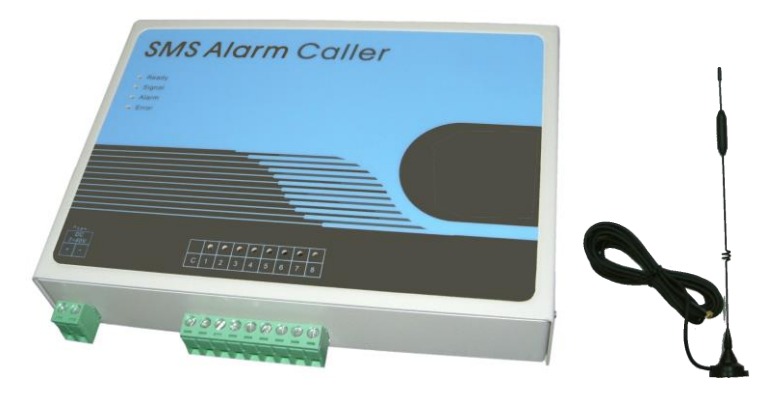

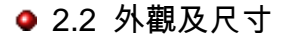

下圖 2-1 顯示警報簡訊收集器 AD310-SLF 的外觀及零組件名稱。

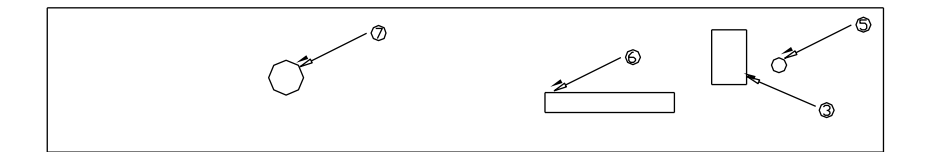

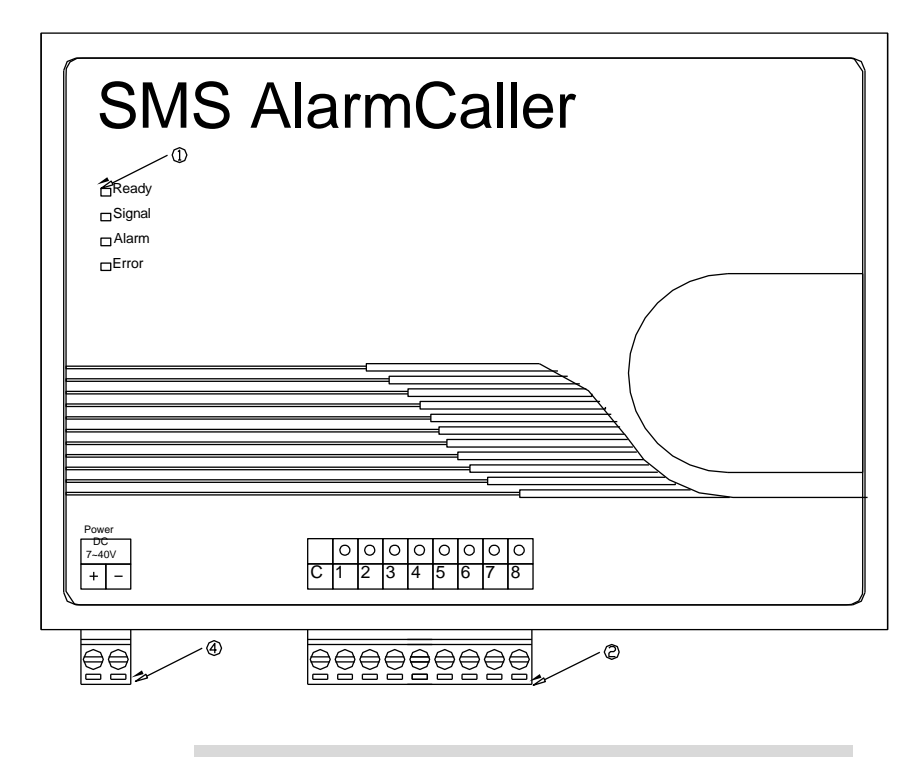

圖 2-1 警報簡訊收集器 AD310-SLF 外觀及零組件名稱

①. 指示燈:提供四組 LED 指示燈以顯示各種不同狀態。

| 名稱      | 功能                       |
|---------|--------------------------|
|         | 簡訊報警機開機後此燈號會閃爍,表示正在進行初始化 |
| Ready   | 與自我測試動作。當初始化及自我測試完成後,即維持 |
|         | 恆亮狀態。                    |
| Qian al | 燈滅: 簡訊報警機尚未登入電信公司網路。     |
| Signal  | 恆亮:簡訊報警機位於電信公司通訊網路涵蓋範圍。  |
| Alarm   | <b>閃爍</b> :簡訊掃瞄讀取中。      |
| Error   | 閃爍或燈亮皆表示錯誤發生。            |
|         | 詳見第四章 疑難排解。              |

- ②. 警報輸入端子:提供警報數位輸入接線端子。
- ③. 指撥開關:設定硬體狀態開關。
- ④. 電源端子:電源供應端子接線。
- 5. 重新設定按鈕:硬體重新設定按鈕。
- ⑥. SIM 卡插槽: SIM 卡插槽。
- ⑦. 天線連結:用連接天線的 SMA 接頭。

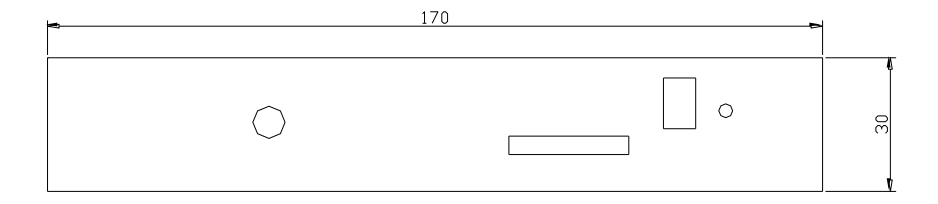

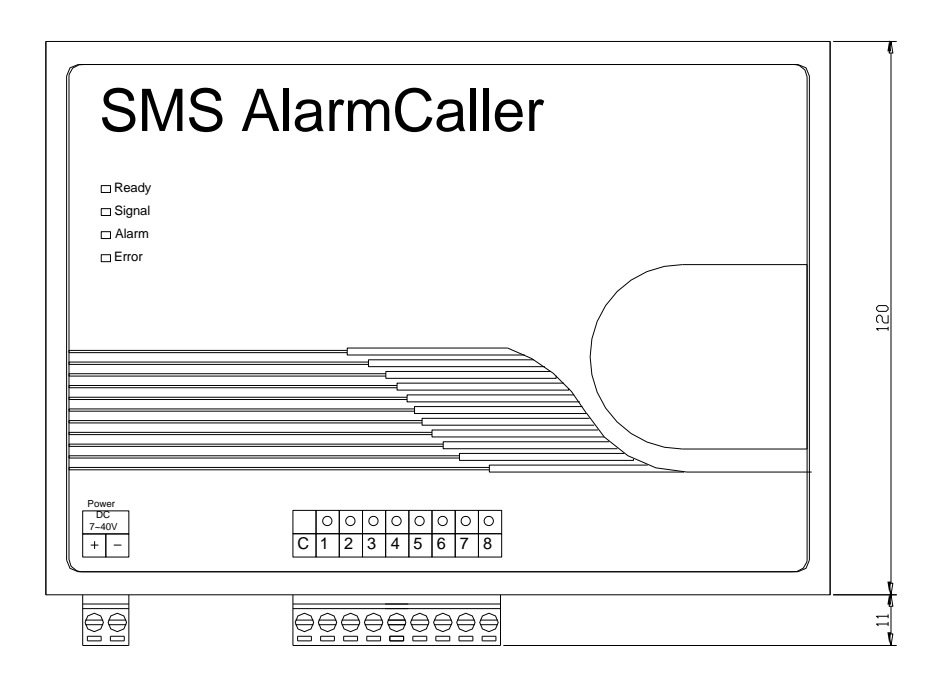

# 圖 2-2 警報簡訊收集器 AD310-SLF 外觀尺寸

2.3 指撥開關設定

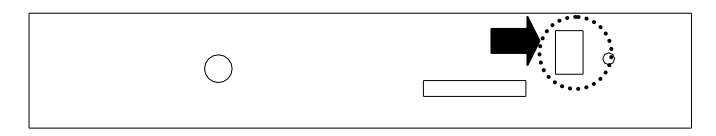

圖 2-3 指撥開關

如圖 2-3 所示, 警報簡訊收集器 AD310-SLF 的電源端子台旁 有四個指撥開關。設定方式如下表:

| 開闢  | 位置 | 功能                      |
|-----|----|-------------------------|
| SW1 |    | 系統保留                    |
| SW2 | ON | 必須將此開關撥到 ON 位置,警報簡訊收集器方 |
|     |    | 可正常工作                   |

注意:指撥開關 SW2 必須將撥到 ON 位置,否則警報簡訊收 集器將無法正常工作。

# ● 2.4 Reset 按鈕

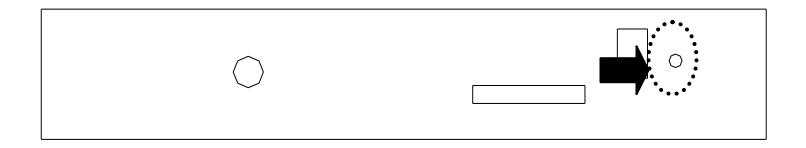

# 圖 2-4 重新啟動按鈕位置

當警報簡訊收集器有錯誤狀況發生或功能異常時,可按下 Reset 按鈕,以重新啟動警報簡訊收集器。

#### ● 2.5 SIM 卡及天線

#### 2.5.1 SIM 卡插槽

警報簡訊收集器使用前,必須先將 SIM 卡正確地安裝至其 SIM 卡插槽,否則將無法連接至 2G/3G 網路。SIM 卡插槽的位置 詳如圖 2-5。SIM 卡安裝步驟如下:

- 按下黃色按鈕退出插槽
- 插入 SIM 卡
- 檢查 SIM 卡是否正確安裝
- 把插槽裝回簡訊報警機裡

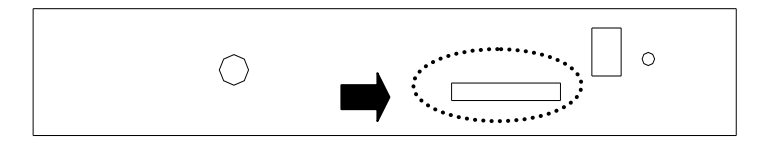

圖 2-5 SIM 卡插槽及天線位置

### ● 2.6 通訊連線

AD310-SLF 警報簡訊收集器上提供一組標準 RS-232 通訊 埠,其主要功能為將接收到的傳送電腦上的 SMSAlarmLogger 軟體。AD310-SLF 警報簡訊收集器的 RS-232 埠提供一歐式 接頭,與個人電腦連線時可使用一般市售之 RS-232 連接線(無 須跳線);與控制裝置連線時,請參照下表中 AD310-SLF 警 報簡訊收集器的之腳位用途說明,並依據控制裝置之實際腳位 決定如何連接。

| 接腳 | 用途  |  |
|----|-----|--|
| С  | GND |  |
| 1  | ТΧ  |  |
| 2  | RX  |  |

• 2.7 天線

AD310-SLF 警報簡訊收集器使用標準規格(SMA)的天線接 頭。位置圖參閱圖 2-5。請將天線連接至報警機。假如使用者 希望自行購買天線,請注意遵守以下天線的無線電特性。

|                | E2G/3G900              | 2G/3G 1800       | 2G/3G 1900          |  |  |
|----------------|------------------------|------------------|---------------------|--|--|
| Frequency RX   | 925 to 960 MHz         | 1805 to 80 MHz   | 1930 to 1990<br>MHz |  |  |
| Frequency TX   | 880 to 915 MHz         | 1710 to 1785 MHz | 1850 to 1910<br>MHz |  |  |
| PE power stand | 2W at 12.5 %           | 1W at 12.5 %     | 1W at 12.5          |  |  |
|                | duty cycle             | duty cycle       | % duty cycle        |  |  |
| Impedance      | 50 W                   |                  |                     |  |  |
| VSWR           | < 2                    |                  |                     |  |  |
| Typical        | 0 dBi on azimuth plane |                  |                     |  |  |
| radiated Gain  |                        |                  |                     |  |  |

# ● 2.8 電源連接

AD310-SLF 須連接 DC 10~30V 的直流電源,電源端子位置如下圖所示,請注意電源的正負極性不可接反:

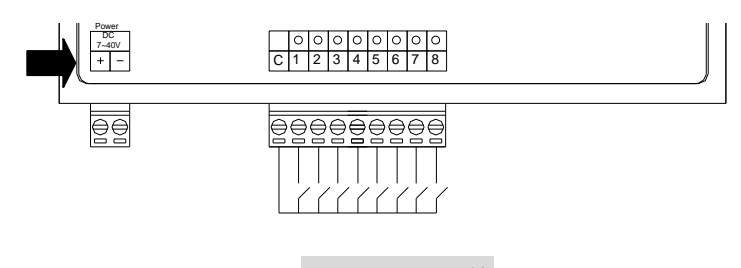

圖 2-6 電源接線

# 第三章 軟體使用操作

本章主要介紹 SMSAlarmLogger 警報簡訊收集軟體的設定及使用。

● 3.1 軟體的安裝

SMSAlarmLogger 警報簡訊收集軟體的安裝包括兩個步驟,手先 請安裝 SMSAlarmLogger,這是用來接收警報簡訊收集器所收到 的簡訊之主程式;其次請安裝 LogView,這是用來查詢與列印警 報簡訊的報表程式。

3.1.1 安裝 SMSAlarmLogger 程式

1. 請執行光碟片中的 SMSAlarmLogger\Setup.exe 進行安 裝動作,如下圖所示。

| Install SMSAlarmLogger          |
|---------------------------------|
|                                 |
|                                 |
| Copying Files, please stand by. |
|                                 |
|                                 |
|                                 |

2. 出現【歡迎畫面】後,如確定安裝,則按下 OK 按鈕。

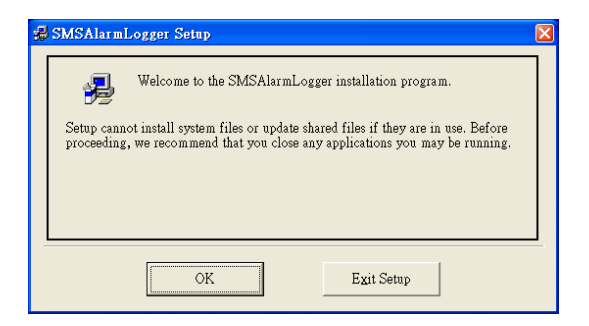

3. 出現【選擇安裝路徑】的畫面,預設安裝路徑為 C:\SMSAlarmLogger\SYSTEM的目錄。為了確定程式能正 常執行,請勿變更安裝路徑。

| ₿ SMSAlarmLogger Setup                                                                       | X |  |  |  |  |
|----------------------------------------------------------------------------------------------|---|--|--|--|--|
| Begin the installation by clicking the button below.                                         |   |  |  |  |  |
| Click this button to install SMSAlarmLogger software to the specified destination directory. |   |  |  |  |  |
| Directory:<br>C:SMSAlarmLogger\System\ Change Directory                                      |   |  |  |  |  |
| Exit Setup                                                                                   |   |  |  |  |  |

4. 出現【選擇程式群組】的畫面,因為本程式為 SMSAlarmCaller 系列之一,所以會將本程式安裝於 「SMSAlarmCaller」之下。

| 🛿 SMSAlarmLogger - Choose Program Group 🛛 🛛 🔀                                                                                                    |
|----------------------------------------------------------------------------------------------------|
| Setup will add items to the group shown in the Program Group box. You<br>can enter a new group name or select one from the Existing Groups list. |
| Program Group:<br>SMSAlarmCaller                                                                                                    |
| Existing Groups:<br>ACSMS<br>Atlantic3D                                                                                                    |
| GoldWave<br>Microsoft Web Publishing<br>SMSAlarmCaller                                                                                           |
| 131001时降<br>附屬應用程式<br>財政部九十二年度綜所稅二維條碼結算申<br>各動<br>網際網路                                                                                           |
|                                                                                                    |
| Continue                                                                                                    |

# 5. 出現【安裝狀態】進行相關檔案的拷貝與設定。

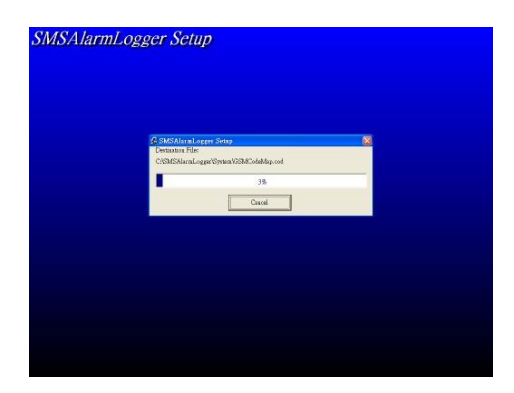

6. 出現下圖時,表示您系統的某些程式是較新的,安裝程 式會詢問您是否要保留原程式,此時應按「Yes」按鈕,保 留系統的檔案。

| Version Conflict                                                                                                    |  |  |  |  |
|----------------------------------------------------------------------------------------------------|--|--|--|--|
| A file being copied is not newer than the file currently on your system.<br>It is recommended that you keep your existing file. |  |  |  |  |
| File name: 'C:\WINDOWS\system32\TABCTL32.OCX'                                                                                   |  |  |  |  |
| Description: 'TABCTL32 OLE Control DLL                                                                                          |  |  |  |  |
| Your version: '6.0.90.43'                                                                                                    |  |  |  |  |
| Do you want to keep this file?                                                                                                  |  |  |  |  |
|                                                                                                    |  |  |  |  |
| Yes No to All                                                                                                    |  |  |  |  |

7. 接著出現下圖的圖示時,表示您已經完整的安裝「SMSAlarmLogger 警報簡訊收集程式」了。

| SMSAlarmLogger Setup                             |
|--------------------------------------------------|
| SMSAlarmLogger Setup was completed successfully. |
| 確定                                               |

3.1.2 安裝 LogView 警報簡訊報表程式

1. LogView 警報簡訊報表程式的使用,一定要經過必要的 安裝動作,不可以直裝將 LogView.exe 複製使用。請至「光 碟片:LogView\Setup.exe」進行安裝動作。如下圖所示。

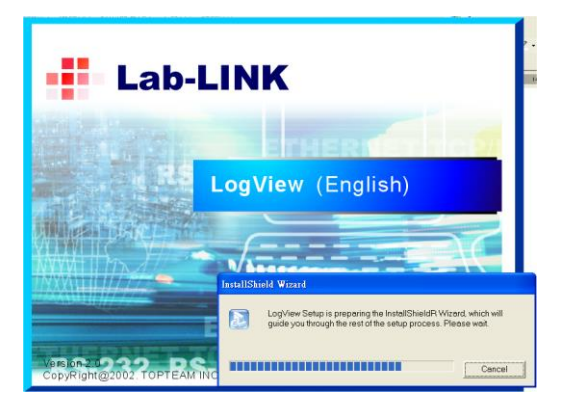

2. 出現【歡迎畫面】後, 如確定安裝, 則按下 Next 按鈕。

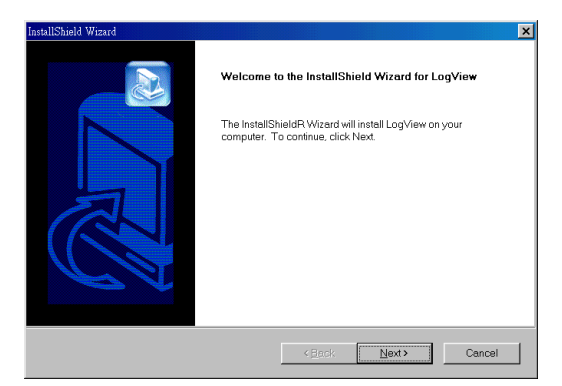

3. 出現【選擇安裝路徑】,請按 Browse 按鈕,將預設安裝路徑更改為C:\SMSAlarmLogger\SYSTEM的安裝目錄

| Insta | allShield Wizard                                                       |                                | X              |
|-------|------------------------------------------------------------------------|--------------------------------|----------------|
| Cho   | oose Destination Location                                              |                                |                |
|       | Select folder where Setup will install files.                          |                                |                |
|       | Setup will install LogView in the following folder.                    |                                |                |
|       | To install to this folder, click Next. To install to a diff<br>folder. | ferentfolder, click Browse and | select another |
| Γ     | Destination Folder<br>C\SMSAlarmLogger\System                          |                                | Browse         |
| L     |                                                                        |                                |                |

4. 出現【copy 相關檔案】及【安裝狀態】進行相關檔案的 拷貝與設定。

|                                                                                                    | D Log View                                                         |                                                        |               | - 6 🗙            |
|----------------------------------------------------------------------------------------------------|--------------------------------------------------------------------|--------------------------------------------------------|---------------|------------------|
|                                                                                                    | 信款(2) 編輯(2) 精調(2)                                                  |                                                        |               |                  |
|                                                                                                    | 01-A . 0 . 1                                                       | 🛙 🗩 🗰 🍋 gain 🔟 -                                       |               |                  |
|                                                                                                    | (Weight) Control Michael Strategy View                             |                                                        |               | 王 6 🖸 🐂          |
|                                                                                                    | 竟科庆                                                                | × 合相 +                                                 | 大小 類型         | 修改日期             |
|                                                                                                    | at 🗀 (VM)                                                          | a Udatal                                               | SISEB CAB MIX | 200472 下午 04:10  |
|                                                                                                    | s in test                                                          | Installicitieth Wissed                                 |               | 2004/72 下午 04:14 |
|                                                                                                    | * 🖸 VBConnosUtili                                                  | Setup Status                                           |               | 20047/2下午 04:14  |
|                                                                                                    | N 〇 已結案之事案<br>十歳男は二条                                               |                                                        | 3             | 20047/2 下平 04:15 |
|                                                                                                    | ■ ○ 化工所鄭生任                                                         |                                                        |               | 20047/2下午 04:15  |
|                                                                                                    | · □ 初州留書館                                                          | Lagiview beiup is performing the requested operations. |               | 20047/2 下午 04:15 |
| IsrallStall Wened                                                                                                    | · · · · · · · · · · · · · · · · · · ·                              |                                                        |               |                  |
| Start Copying Files                                                                                                    | ■ □ 專案展示與赦認                                                        | 1                                                      |               |                  |
| Parview settings before copying files.                                                                                                    | <ul> <li>               日 新規留控算             二          </li> </ul> | manning Copying buc ness.                              |               |                  |
|                                                                                                    | n 😒 Connos (?) 10 80                                               |                                                        |               |                  |
| Setup has enough internation to start copying the program lifes. Byou want to review or change any<br>rational click Back, Buck are patiented with the satisfant click Newton backs common files. | ·····································                              | 80%                                                    |               |                  |
|                                                                                                    | a Se Citat P 22 WPTE                                               |                                                        |               |                  |
| Current Settings                                                                                                    | # 🗀 AD210-SL                                                       |                                                        |               |                  |
|                                                                                                    | <ul> <li>Ahrn/Allacette</li> <li>Ahrn/Allacette</li> </ul>         |                                                        |               |                  |
|                                                                                                    | a Ca Alexe Caller-SL                                               |                                                        |               |                  |
|                                                                                                    | a CogVare                                                          |                                                        |               |                  |
|                                                                                                    | TOY CO                                                             |                                                        |               | 100              |
|                                                                                                    | a 🔄 AstoDiako-ADO                                                  |                                                        | Carcel        |                  |
|                                                                                                    | R Co Leo -LINK                                                     |                                                        | -             |                  |
| T                                                                                                    | a Dab LINK-asst                                                    | a handrade and chick has                               |               |                  |
|                                                                                                    | * 2 Protor #2 12/01/98                                             | 王要句題辞(Therver)(0:)<br>主要句題詩(Therver)(0:)               |               |                  |
|                                                                                                    | · MPAR 於公司內部日                                                      | 王要何服器 (Tharser)' (U)                                   |               |                  |
| <back cascel<="" new="" td=""><td>a States Head and Head and</td><td>留主要問題題 (Therway' (W)</td><td></td><td></td></back>                                                                           | a States Head and Head and                                         | 留主要問題題 (Therway' (W)                                   |               |                  |
|                                                                                                    | 4                                                                  | <b>3</b>                                               |               |                  |

5. 接著出現下圖的圖示時,表示您已經完整的安裝 「LogView 警報簡訊查詢程式」了。

| InstallShield Wizard |                                                                                          |  |  |  |
|----------------------|------------------------------------------------------------------------------------------|--|--|--|
|                      | InstallShield Wizard Complete<br>Setup has finished installing LogView on your computer. |  |  |  |
|                      | KEack Finish Cancel                                                                      |  |  |  |

# ● 3.2 軟體的設定

3.2.1 開始及結束 SMSAlarmLogger 程式

SMSAlarmLogger 程式安裝完成後,在 Windows「開始」 功能表的「程式集」下,就會出現「SMSAlarmCaller」資 料夾,請點選「SMSAlarmLogger」圖示開啟本程式。 若欲離開 SMSAlarmLogger 警報簡訊收集程式,請從 File 功能表選擇 Exit 選項離開。

3.2.2 連線(Offline)與離線(Offline)

當 SMSAlarmLogger 警報簡訊收集程式被執行之後,會自 動與警報簡訊收集器連線,若連線成功,則會在 File 功能 表中的 Online 選項勾選及狀態列上出現「Online」的字樣 (如下圖所示);否則則會將 Offline 選項勾選及狀態列上 出現「Offline」的字樣。

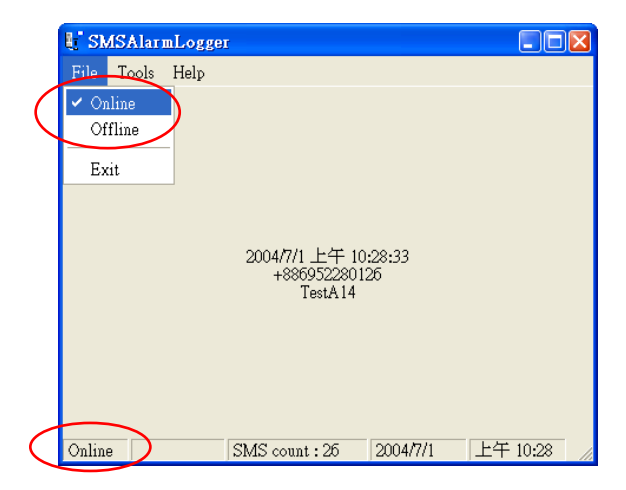

除了程式啟動時的自動連線之外,使用者也可以自行手動 將警報簡訊收集器連線或離線,即選擇 File 功能表下的 Online/Offline 選項。

將警報簡訊收集器連線或離線前,請先依 3.2.3.2 節之說明 確認線所使用的相關「通訊設定」是否正確。

3.2.3 相關設定(Settings)

SMSAlarmLogger 警報簡訊收集程式的設定在 Tools 功能 表下的 Settings 選項中設定,可分為「基本設定」、「通訊 設定」及「簡訊發送者號碼設定」三項,以下將就此三項 做說明。

3.2.3.1 基本設定(Basic)

基本設定主要是設定警報簡訊的儲存方式及是否忽略簡訊的 帶頭碼,如下圖所示。

| 🚭 Settings 🛛 🔊                                                  |  |  |  |  |
|-----------------------------------------------------------------|--|--|--|--|
| Basic Communication Site phone number map                       |  |  |  |  |
| Save SMS As                                                     |  |  |  |  |
| I Log View (*.log)                                              |  |  |  |  |
| File Path SMSAlarmLogger.log                                    |  |  |  |  |
| Microsoft Access (*.mdb)                                        |  |  |  |  |
| File Path                                                       |  |  |  |  |
| Ignore the leading zone identifier.<br>Example: A1, A2, R1, R2, |  |  |  |  |
| OK Cancel Apply                                                 |  |  |  |  |

本程式預設的儲存格式為 LogView 警報簡訊報表程式所需的 log 格式,若使用者想與資料庫系統配合的話,本程式另有提

供 Microsoft Access (mdb)的方式。使用者可以自行指定警報 簡訊儲存的檔案路徑。

部份數位輸入機種的簡訊報警機(如 AD310-DI1/DI8 或 AD310-DI1V/DI8V)所產生的警報簡訊前會加註 A1,A2,R1,R2,...等帶頭碼。當SMSAlarmLogger程式在接收 與記錄警報簡訊報警機所收到的簡訊時,若使用者希望忽略這 些代頭碼而不予記錄的話,則須勾選「Ignore the leading zone identifier」的選項。

3.2.3.2 通訊設定(Communication)

通訊設定主要是設定電腦上用來連線警報簡訊收集器的通訊 埠。如下圖所示,請使用者選擇電腦連接的通訊埠。其他通訊 參數為固定,毋須設定。

| Settings                                  | × |  |  |  |
|-------------------------------------------|---|--|--|--|
| Basic Communication Site phone number map |   |  |  |  |
|                                           |   |  |  |  |
| CommPort: COM4                            |   |  |  |  |
| Baud rate : 9600                          |   |  |  |  |
| Data bit : 🛛                              |   |  |  |  |
| Parity bit : None                         |   |  |  |  |
| Stop bit : 1                              |   |  |  |  |
|                                           |   |  |  |  |
| OK Cancel Apply                           |   |  |  |  |

3.2.3.3 簡訊發送者號碼設定(Site phone number map)

簡訊發送者號碼設定主要是定義對簡訊發送者的說明 (Description),以取代簡訊記錄中的電話號碼。使用者若要 使用此設定的話,則須勾選「Site phone number map」選項, 然後再新增/修改/刪除簡訊發送者的資訊。

| Settings                                          | X      |  |  |  |  |
|---------------------------------------------------|--------|--|--|--|--|
| Basic Communication Site phone number map         |        |  |  |  |  |
| Site phone numer map                              |        |  |  |  |  |
| Site Phon Description                             |        |  |  |  |  |
|                                                   | Add    |  |  |  |  |
|                                                   | Modify |  |  |  |  |
|                                                   | Delete |  |  |  |  |
| Give up message if site phone numer is undefined. |        |  |  |  |  |
|                                                   |        |  |  |  |  |
| OK Cancel                                         | Apply  |  |  |  |  |

若使用此項功能,當簡訊接收時,SMSAlarmLogger 程式會 自動辨識該電話號碼,若是已定義的電話號碼,程式會自動用 簡訊發送者的說明(Description)取代電話號碼。

對於未定義的電話號碼,則記錄中仍保留電話號碼。但使用者 若 勾 選 「 Give up message if site phone number is undefined」的話,則表示當簡訊發送者的電話號碼在上述的 表中未定義的話,會忽略此筆簡訊,將不顯示也不儲存。 選擇 SMSAlarmLogger 警報簡訊收集程式 Tools 功能表下 的 View Message 選項,可啟動警報簡訊報表程式以供檢 視或列印警報簡訊的記錄。

本程式並提供警報簡訊查詢的工具,使用者可依收到簡訊 的日期時間或發話者(Group)來查詢簡訊記錄。點選 「From」,並選擇時間範圍然後按「List」即可顯示指定 時間範圍的簡訊記錄。選擇「List」的類別下拉式功能表, 並挑選發送簡訊者的電話號碼,則可只顯示該發送者所送 出的簡訊記錄。

| Period @ No C       | From 2004/ 4/ |                                                                                                    | ▼ List |
|---------------------|---------------|----------------------------------------------------------------------------------------------------|--------|
|                     | la            | And the provide state of the provide state of the p |        |
| 11:00               | utoup .       | DO WADELLOUGE FIDE AL ADM DECET                                                                                                    | -      |
| 2004/04/09 10:40:29 | +0009289367   | DA DOILED AL ADM DEGET                                                                                                    |        |
| 2004/04/09 109/7:54 | +0009209307   | AG DAMA WA TED I EVEL UNCU ALADAG                                                                                                    |        |
| 2004/04/09 10:46:30 | +0009209307   | AS DAM WATER LEVEL DIGH ALARM                                                                                                    |        |
| 2004/04/09 10:51:29 | +0009/209/307 | AG DAM WATER LEVEL HIGH ALARM                                                                                                    |        |
| 2004/04/09 11:02:00 | 10009209007   | DO DAM WATER LICH ALADA DECET                                                                                                    |        |
| 2004/04/09 11:04:25 | +0009/209/307 | AG DAMI WATER HIGH ALARM REDET                                                                                                    |        |
| 2004/04/09 11:00:27 | +9950290597   | DO DAM WATED UIGU ALADM DEGET                                                                                                    |        |
| 2004/05/05 11:07:00 | 97101220      | 8日治熱い2動3 研究動で、1部2型2、税益分理、152、本施要研制動や                                                                                                    |        |
| 2004/03/00 11:49:59 | 100600005072  | AD DAMA WATED 1 EVEL UVOL ALADIA + 国本内教師                                                                                                    |        |
| 2004/04/09 10:21:52 | +0009209307   | AS DAM WATER LEVEL FIOT ALARM 小庫小位言報<br>AS WADEU/HOE DIDE AT ADM会書小《輕額                                                                                                    |        |
| 2004/04/09 10:22:06 | +0009209307   | ALVENDED MACHINE COLD OUT                                                                                                    |        |
| 2004/04/09 12:14:59 | +0009209307   | AT VENDER NIACHINE SOLD OUT                                                                                                    |        |
| 2004/04/09 12:15:36 | 49950290597   | AA DOTE ED AL ADM                                                                                                    |        |
| 2004/04/09 12:17:55 | +9950290597   | AD DAM WATER I EVEL UICH ALARM                                                                                                    |        |
| 2004/04/09 12:17:00 | +0009209007   | A2 WADELOUGE EIDE AL ADM                                                                                                    |        |
| 2004/04/09 12:10:22 | +9950290597   | D2 WADELOUGE FIRE ALARM DEGET                                                                                                    |        |
| 2004/04/09 12:22:07 | +8950299597   | PI VENDER MACHINE STOCK ALARM RESET                                                                                                    |        |
| 2004/04/09 12:23:04 | +9960290597   | AA BOILED AL ADM                                                                                                    |        |
| 2004/04/09 13:13:30 | +8950289587   | PLVENDER MACHINE STOCK ALARM RESET                                                                                                    |        |
| 2004/04/13 15-55-13 | Shamp         | shodafahiiklmasaaratmusereshodafahiiklma                                                                                                    |        |
| 2004/04/13 15:05:35 | Shaana        | econga galana ya kata ya kata ya kata ya kata ya kata ya kata ya kata ya kata ya kata ya kata ya kata ya kata y                                                                                                    |        |
| 2004/04/13 16:09:16 | Shaans        | *****                                                                                                    |        |
| 2004/04/13 15:11:47 | Sheena        |                                                                                                    |        |
| 2004/05/04 15:23:27 | +8859135071   | 你是难                                                                                                    |        |
| 2004/04/09 10:22:38 | +8959289587   | A4 BOILER ALARM 總備農業整轄                                                                                                    |        |
| 2004/04/09 10:23:23 | +8959289587   | RI VENDER MACHINE STOCK ALARM RESET自動販賣機缺貨管報網除                                                                                                    |        |
| 2004/04/09 10:24:24 | +8959289587   | R2 DAM WATER LEVEL HIGH ALARM RESET水庫水位整報解除                                                                                                    |        |
| 2004/04/09 10:24:50 | +8869289587   | R3 WAREHOUSE FIRE ALARM RESET會庫火災警報網除                                                                                                    |        |
| 2004/04/09 10:25:07 | +8859289587   | R4 BOILER ALARM RESET總偉異常警解解除                                                                                                    |        |
| 2004/04/09 10:40:06 | +8869289587   | AI VENDER MACHINE SOLD OUT                                                                                                    |        |
| ,                   |               |                                                                                                    |        |

此外也可將利用畫面上方的功能按鈕來進行其他操作,如開啟 其他簡訊記錄檔(Open)、將部份資料匯出或刪除(Export)、列 印簡訊記錄報表(Print),或選擇字型大小(Font)。

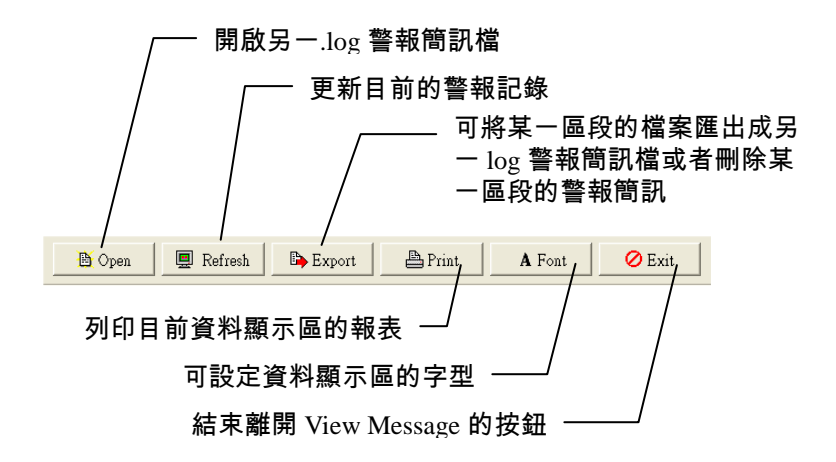

按下「Exit」按鈕,即可結束警報簡訊報表程式,返回 SMSAlarmLogger 警報簡訊收集程式。 ● 3.3 畫面說明

SMSAlarmLogger 警報簡訊收集程式會在主畫面顯示以下資訊:

- 1. 最新警報簡訊內容
   程式的正中央顯示最後一次收集到的警報簡訊的所有資訊。
- 警報簡訊收集器的狀態
   目前警報簡訊收集器的狀態,連線(Online)或是離線(Offline)
   狀態。
- 3. 警報簡訊的筆數

程式啟動至目前為止,本程式所收到簡訊的總筆數。

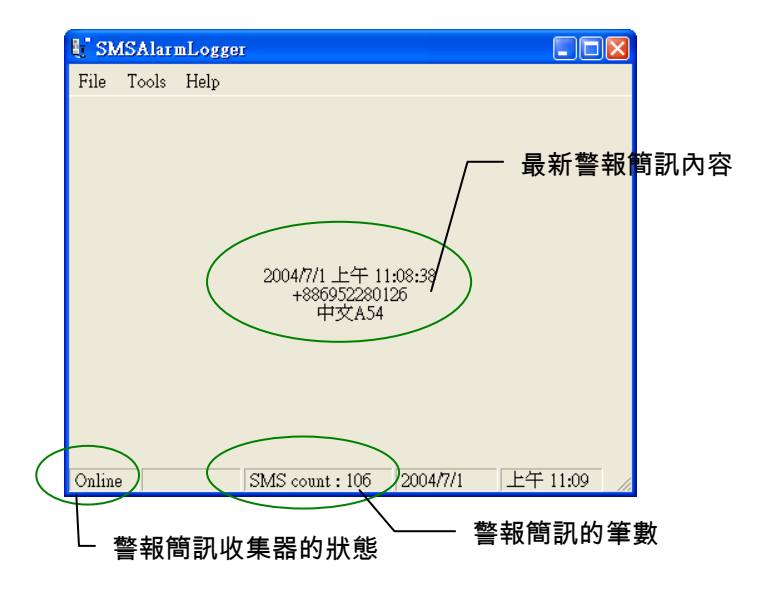

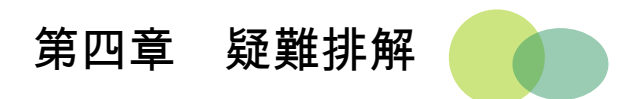

位於警報簡訊收集器的前面板之 Error 指示燈可以顯示簡訊報警機目前 的操作狀況,有任何錯誤狀況發生時,可協助使用者判斷錯誤的原因, 以決定如何排除。

下表說明簡訊報警機可能遭遇的問題及排除問題的方法。

| Error 燈 | 可能原因       | 改善方式              |
|---------|------------|-------------------|
|         | 沒有安裝 SIM 卡 | 安裝 SIM 卡          |
| 恆亮      | 初始化失敗      | 按下 Reset 鍵以重新初始化簡 |
|         |            | 訊報警機。             |
| 閃爍      | SIM 卡密碼被設定 | 使用手機來刪除 SIM 卡密碼   |